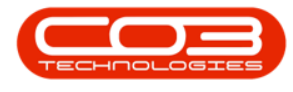

# SERVICE

## **CALLS - PENDING HISTORY**

**Note** that there are changes to the Call Centre screens due to the Call Centre Performance Enhancements rolled out in part of the Extended Call Centre - Version Compatibility<sup>1</sup>. The functionality that is available to you may differ depending on the Call Centre mode configured and your user rights. For more information related to this, refer to the Call Centre Mode notes.

A call can be placed manually in the **Pending** status in the call centre. The pending history is generated as the customer is **Placed on Pending** and

#### Released from Pending.

There can be many reasons to place a call on Pending, but these reasons are based on a delay from the company's side, for example:

- Spares must first be purchased before the work can commence.
- Awaiting loan machine to be returned.
- Requires senior Technician

The Call Pending History can be viewed from the **Call Maintenance** screen.

#### Ribbon Select Service > Calls

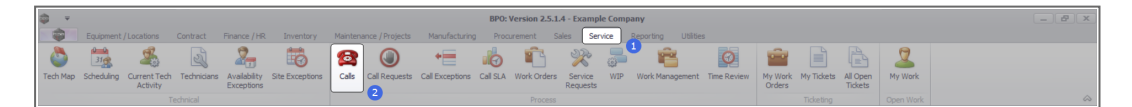

• The *Call Listing* screen will be displayed.

1BPO2 v2.5.1.3 or higher

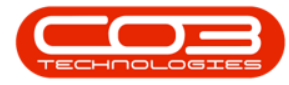

| Home Equipment /L               |                    |                       |                 |                                                                                                    |                   |          |                                                             |          |                       |               |               |             |                            |           |
|---------------------------------|--------------------|-----------------------|-----------------|----------------------------------------------------------------------------------------------------|-------------------|----------|-------------------------------------------------------------|----------|-----------------------|---------------|---------------|-------------|----------------------------|-----------|
|                                 | 0001010 0010000    | Finance / HR Envents  | ory Maintenance | / Projects Manufa                                                                                                    | cturing Procureme | nt Sales | Service Reporting Utilities                                 |          |                       |               |               |             |                            | -         |
| ( 🌈 🕘 👘                         | Save Layo          | ut 💰 My Call 👩        | 3 😱 🕨           | k 📸 🕨                                                                                                    | ' 🔐 💼             |          |                                                             |          |                       |               |               |             |                            |           |
| Edit Refresh My Cal             | ilis 🗌 🚊 Workspace | is 🔹 🚜 Assign 🗌       | se Complete Hr  | M Pendina Release                                                                                                    | Print Report      |          |                                                             |          |                       |               |               |             |                            |           |
|                                 | 🔏 Save Piter       | Start 1               |                 |                                                                                                    |                   |          |                                                             |          |                       |               |               |             |                            |           |
| ntain " State                   | ⊿ Format           |                       |                 | 55                                                                                                    | a Print a Repo    |          |                                                             |          |                       |               |               |             |                            |           |
| d Onlar                         |                    |                       |                 |                                                                                                    |                   |          |                                                             |          |                       |               |               |             |                            |           |
| in Orine                        | Callbaference      | Customethese          | Callbala        | California                                                                                                    | Technicise        | Colline  | Description                                                 | Callbook | Callingalance         | Error Carda   | ExcerCodeDeer | Cariable    | Christ excellence beingt   | Driveiter |
|                                 | e in               | (Dr                   | Calcere         | (D)                                                                                                    | -D                | -Dr      | 0                                                           | -D-      | dir provinci          | in the second | (Drocobactar) | -Dr         | (B)                        | Pristing  |
| ormation                        | 1 TT. CHICAGO      | Nerve Reality         | 12/12/20222     | -w-                                                                                                    | - Mr              | 10-00-10 | Test second believes                                        | -94"     | den and a second      | -w-           |               | 407         |                            |           |
| Durban                          | E CHOOLOG          | Toung becelc          | 13/12/2022      | Anathy Acceptance                                                                                                    | Ann March         | 00:09:10 | Test account balances                                       | UR DO    | Change Request        |               |               | 107         |                            |           |
| New New                         | E 00001002         | samanthas Uner        | 12/12/2022      | Awareng Acceptance                                                                                                    | Mary Inompson     | 16118130 | Test cal for account balances manual.                       | UK       | Select Call Type      |               |               | 19-12/1202  |                            |           |
| <ul> <li>In Progress</li> </ul> | B 00001001         | Toung Dectric         | 20/11/2022      | Unwasgned                                                                                                    |                   | 11029019 | Order the same part twice receive with dimenent batch hum   | UK       | Change Kequest        |               |               | 90125       |                            |           |
| 🕑 Hold                          | E CN0000996        | Hope Works (Pty) Ltd  | 31/10/2022      | UnAssigned                                                                                                    |                   | 11:01:11 | Forkentakontract                                            | NDK      | New Deal Kental       |               |               |             | BPO2 IEST 1                |           |
| Pending                         | ▶ IEI CN0000992    | Top verice rine       | 25/10/2022      | Aliating Acceptance                                                                                                    | Daniel balgowen   | 14:09:17 | Loan machine for temporary righ volume printing requirement | SOKV     | service               | _             |               | 1091234000  |                            |           |
| Complete                        | E EN0000991        | Apple Juce Inc        | 24/10/2022      | UnAssigned                                                                                                    |                   | 10:38:15 | Contract Closure - CO0000054                                | DR       | select Call Type      |               |               |             |                            |           |
| O AI                            | E CN0000989        | Derton / Technologies | 13/06/2022      | UnAssigned                                                                                                    |                   | 09:00:00 | Call for Monday elapse hours check                          | TEST     | Testing               |               |               | 2020-2222   |                            |           |
| Pretoria                        | EI CN0000988       | Young Electric        | 03/06/2022      | UnAssigned                                                                                                    |                   | 05:00:00 | Call logged 5 days ago for time elapsed checks              | CR       | Change Request        | CONP          | Configuration | sin123      |                            |           |
| O In Deserver                   | E CN0000987        | Young Bectric         | 06/06/2022      | UnAssigned                                                                                                    |                   | 05:00:00 | Call logged 4 days ago for elapse time checks               | UPG      | Upgrade               |               |               | sin 123     |                            | _         |
| O Hold                          | ■ CN0000906        | Young Electric        | 07/06/2022      | UnAssigned                                                                                                    |                   | 05:00:00 | Call logged 3 days ago for elapse time checks               | DR       | Select Call Type      |               |               | sin123      |                            | 4         |
| O Peorleon                      | E CN0000985        | Hope Works (Pty) Ltd  | 10/06/2022      | UnAssigned                                                                                                    |                   | 16:09:13 | Test future call - for elapsed time                         | UPG      | Upgrade               |               |               | 20-98765    |                            |           |
| Complete                        | E CN0000984        | Hope Works (Pty) Ltd  | 08/06/2022      | UnAssigned                                                                                                    |                   | 05:10:00 | Test elapsed hours - 2 days prior                           | TEST     | Testing               |               |               | AT5000000   |                            |           |
| Q AI                            | E CN0000983        | Hope Works (Pty) Ltd  | 09/06/2022      | UnAssigned                                                                                                    |                   | 05:08:31 | Test elapsed time 2 - day prior                             | TEST     | Testing               |               |               | SIN32413546 |                            |           |
| Cape Town                       | E CN0000982        | Young Electric        | 10/06/2022      | UnAssigned                                                                                                    |                   | 06:00:35 | Test elapsed hours 1                                        | TEST     | Testing               |               |               | sin123      |                            |           |
| New                             | E CN0000976        | Young Electric        | 19/11/2019      | Awaiting Acceptance                                                                                                    | Bianca Du Toit    | 11:24:39 | Test with site manager email entered                        | ADM      | Administration        |               |               | 107         |                            |           |
| In Progress                     | E CN0000974        | Hope Works (Pty) Ltd  | 18/11/2019      | Awaiting Acceptance                                                                                                    | Bianca Du Toit    | 16:30:20 | test another call email                                     | ADM      | Administration        |               |               | 095011015   |                            |           |
| 🕑 Hold                          | E CN0000972        | Hope Works (Pty) Ltd  | 18/11/2019      | Awaiting Acceptance                                                                                                    | Bianca Du Toit    | 15:57:00 | Test new call for email description in body                 | CR       | Change Request        |               |               | 095011015   |                            |           |
| Pending                         | E CN0000971        | Westwood Dynamic      | 29/11/2019      | UnAssigned                                                                                                    |                   | 03:00:00 | BathBinMaint - Bathroom Bin Maintenance                     | 94       | Scheduled Maintenance |               |               |             | Checkers Centre - Hilcrest |           |
| Complete                        | EE CN0000970       | Westwood Dynamic      | 22/11/2019      | UnAssigned                                                                                                    |                   | 08:00:00 | BathBinMaint - Bathroom Bin Maintenance                     | SM       | Scheduled Maintenance |               |               |             | Checkers Centre - Hilcrest |           |
| O AI                            | E CN0000969        | Hope Works (Pty) Ltd  | 16/11/2019      | UnAssigned                                                                                                    |                   | 03:00:00 | Tier - Commercial Tier Test                                 | INST     | Installation          |               |               |             | Forest Hills Centre        |           |
| Dioentronsen                    | E CN0000968        | Green Tea Supplies    | 16/11/2019      | UnAssigned                                                                                                    |                   | 08:00:00 | 2MS - 2 month service                                       | 514      | Scheduled Maintenance |               |               | NEW1234     |                            |           |
| In Promers                      | E CN0000967        | Westwood Dynamic      | 15/11/2019      | UnAssigned                                                                                                    |                   | 08:00:00 | BathBinMaint - Bathroom Bin Maintenance                     | SM       | Scheduled Maintenance |               |               |             | Checkers Centre - Hilcrest |           |
| (A) Hold                        | E CN0000966        | Westwood Dynamic      | 08/11/2019      | UnAssigned                                                                                                    |                   | 03:00:00 | BathBinMaint - Bathroom Bin Maintenance                     | 514      | Scheduled Maintenance |               |               |             | Checkers Centre - Hilcrest |           |
| (A) Pending                     | EE CN0000965       | Westwood Dynamic      | 01/11/2019      | UnAssigned                                                                                                    |                   | 08:00:00 | BathBinMaint - Bathroom Bin Maintenance                     | SM       | Scheduled Maintenance |               |               |             | Checkers Centre - Hilcrest |           |
| Complete                        | E CN0000964        | Hack PC - IT Shop     | 26/10/2019      | UnAssigned                                                                                                    |                   | 03:00:00 | 2MS - 2 month service                                       | SM       | Scheduled Maintenance |               |               | 147807      |                            |           |
| O AI                            | E CN0000963        | Westwood Dynamic      | 25/10/2019      | UnAssigned                                                                                                    |                   | 08:00:00 | SathBinMaint - Bathroom Bin Maintenance                     | 94       | Scheduled Maintenance |               |               |             | Checkers Centre - Hilcrest |           |
|                                 | E CN0000962        | Hope Works (Pty) Ltd  | 19/10/2019      | UnAssigned                                                                                                    |                   | 08:00:00 | 2MS - 2 month service                                       | SM       | Scheduled Maintenance |               |               | 18-30200    |                            |           |
|                                 | E CN0000961        | Hope Works (Pty) Ltd  | 18/10/2019      | UnAssigned                                                                                                    |                   | 03:00:00 | Tier - Commercial Tier Test                                 | INST     | Installation          |               |               |             | Forest Hills Centre        |           |
|                                 | EE CN0000960       | Westwood Dynamic      | 18/10/2019      | UnAssigned                                                                                                    |                   | 08:00:00 | BathBinMaint - Bathroom Bin Maintenance                     | 514      | Scheduled Maintenance |               |               |             | Checkers Centre - Hilcrest |           |
|                                 | E CN0000959        | Westwood Dynamic      | 11/10/2019      | UnAssigned                                                                                                    |                   | 08:00:00 | BathBinMaint - Bathroom Bin Maintenance                     | SM       | Scheduled Maintenance |               |               |             | Checkers Centre - Hildrest |           |
|                                 | E CN0000958        | Westwood Dynamic      | 04/10/2019      | UnAssigned                                                                                                    |                   | 08:00:00 | BathBinMaint - Bathroom Bin Maintenance                     | 54       | Scheduled Maintenance |               |               |             | Checkers Centre - Hilcrest |           |
|                                 | E CN0000957        | Westwood Dynamic      | 27/09/2019      | UnAssigned                                                                                                    |                   | 08:00:00 | BathBinMaint - Bathroom Bin Maintenance                     | SM       | Scheduled Maintenance |               |               |             | Checkers Centre - Hilcrest |           |
|                                 | E CN0000956        | Westwood Dynamic      | 20/09/2019      | UnAssigned                                                                                                    |                   | 03:00:00 | BathBinMaint - Bathroom Bin Maintenance                     | 54       | Scheduled Maintenance |               |               |             | Checkers Centre - Hildrest |           |
|                                 | E CN0000955        | Hope Works (Pty) Ltd  | 18/09/2019      | UnAssigned                                                                                                    |                   | 08:00:00 | Tier - Commercial Tier Test                                 | DIST     | Installation          |               |               |             | Forest Hills Centre        |           |
|                                 | E CN0000954        | Green Tea Supplies    | 17/09/2019      | UnAssigned                                                                                                    |                   | 08:00:00 | 2MS - 2 month service                                       | SM       | Scheduled Maintenance |               |               | NEW 1234    |                            |           |
|                                 | III currentera     |                       | 11000000        | and the second second s |                   |          | madematicate mathematic mathematication                     | -        |                       |               |               |             | And the second second      |           |
|                                 | Count: 386         |                       |                 |                                                                                                    |                   |          |                                                             |          |                       |               |               |             |                            |           |
|                                 | +                  |                       |                 |                                                                                                    |                   |          |                                                             |          |                       |               |               |             |                            |           |

- The Calls are listed by *Site* and will display calls for the first Site listed.
- Click on the relevant *Site* for the calls you wish to view.

| Intervant         Number of Parkage         Number of Parkage                                                                                                    | Call Listing - BPO: Version 2.5.1.4 - Exam                       | le Company                            |                                                                                                    |                            | - 8                                        |
|----------------------------------------------------------------------------------------------------|------------------------------------------------------------------|---------------------------------------|----------------------------------------------------------------------------------------------------|----------------------------|--------------------------------------------|
| Org         Org         Org <thord< th=""> <thord< th=""> <thord< th=""></thord<></thord<></thord<>                                                                                                    | rturing Procurement Sales Service Reporting Utilities            |                                       |                                                                                                    |                            |                                            |
| Image: Section of the section of the sectio                   | Print Reports                                                    |                                       |                                                                                                    |                            |                                            |
| Image: second second                    |                                                                  |                                       |                                                                                                    |                            |                                            |
| Dec.         Op/En         Op/En         Op/En         Op/En           1         2012020         Anting Spectrame         Anting Spectrame         Anting Spe                                                                                                    | Technicka Orthogo Occupition                                     | 0.00.00                               |                                                                                                    |                            |                                            |
| Image: Process of the second second                   | Technican Callime Description                                    | Callype CallypeDesc                   | ErrorCode ErrorCodeDesc                                                                                        | SenaNo EtriLocatorisubject | Priority                                   |
| Image: Process of the second frame and the second frame and the second                   | 10 10 10                                                         | 10. 10.                               |                                                                                                    | 10.                        |                                            |
| Image: Section of Section Section Sectin Sectin Sectin Section Section Section Section Section Section                    | Arin Milton 10:09:10 Test account balances                       | CR Change Request                     |                                                                                                    | 107                        |                                            |
| -         2011/202         Unknownik         15.50         Outrie for any state traces state and state for any state state state and state for any state state state and state state state state and state state state and state state state and state state state state and state state state state and state state stat                                                       | Mary Thompson 16:18:30 Test call for account balances manual     | DR Select Call Type                   |                                                                                                    | 19-12/1202                 |                                            |
| a         - 201202         Unknown         - 101102         Unknown           - 201202         Unknown         - 101102         Unknown         - 101102           - 201202         Unknown         - 101102         Unknown         - 101102           - 201202         Unknown         - 101102         Unknown         - 101102           - 201202         Unknown         - 101102         Unknown         - 101102           - 201202         Unknown         - 101102         Unknown         - 101102           - 201202         Unknown         - 101102         Unknown         - 101102           - 201202         Unknown         - 101102         Unknown         - 101102           - 201202         Unknown         - 101102         Unknown         - 101102           - 201202         Unknown         - 101102         Unknown         - 101102           - 201202         Unknown         - 101102         Unknown         - 101102           - 201202         Unknown         - 101102         Unknown         - 101102           - 201202         Unknown         - 101102         Unknown         - 101102         Unknown           - 201202         Unknown         - 101102         Unknown                                                                                                    | 11:29:19 Order the same part twice receive wi                    | different batch num CR Change Request |                                                                                                    | sin123                     |                                            |
| - 2010222         Availing Company Source Source Sourc                            | 11:01:11 ForRentalContract                                       | NDR New Deal Rental                   |                                                                                                    | BPO2 TEST 1                |                                            |
| Interface         Manager         Manager           1         100/022         Manager         Manager           2         100/022         Manager         Manager           3         100/022         Manager         Manager           4         100/022         Manager         Manager           5         100/022         Manager         Manager           6         100/022         Manager         Manager           6         100/022         Manager         Manager           6         100/022         Manager         Manager           6         00/022         Manager         Manager           7         100/022         Manager         Manager           8         100/022         Manager         Manager           8         100/022         Manager         Manager           8         100/022         Manager         Manager           8         Manager         Manager         Manager           8         Manager         Manager         Manager           8         Manager         Manager         Manager           9         Manager         Manager         Manager           9                                                                                                    | Daniel Balgowen 14:09:17 Loan machine for temporary high vol.    | se printing requirement SERV Service  |                                                                                                    |                            |                                            |
| s         Biological University         Biological University         Biological University           s         Biological University         Biological University         Biological University           s         Biological University         Biological University         Biological University           s         Biological University         Biological University         Biological University           s         Biological University         Biological University         Biological University           s         Biological University         Biological University         Biological University           s         Biological University         Biological University         Biological University           s         Biological University         Biological University         Biological University           s         Biological University         Biological University         Biological University           s         Biological University         Biological University         Biological University           s         Biological University         Biological University         Biological University           s         Biological University         Biological University         Biological University           s         Biological University         Biological University         Biological University           s                                                                                                    | 16:38:15 Contract Closure - C00000054                            | DR Select Call Type                   |                                                                                                    |                            |                                            |
| Image: Section of the section of the sectio                   | 09:00:00 Call for Monday elapse hours check                      | TEST Testing                          |                                                                                                    | 2020-2222                  |                                            |
| BARD202         Defauget         BARD202         Defauget         Defauget         BARD202         Defauget         Defauget                                                                                                    | 05:00:00 Call logged 5 days ago for time elapse                  | cR CR Change Request                  | CONF Configuration                                                                                             | sin123                     |                                            |
| Bit Stream         Miningent         Miningent         <                                                                                                    | 06:00:00 Call logged 4 days ago for elapse time                  | thedis UPG Upgrade                    |                                                                                                    | sin123                     |                                            |
| Image: Section of the section of the sectio                   | 05:00:00 Call logged 3 days ago for elapse time                  | theoks DR Select Call Type            |                                                                                                    | sin123                     |                                            |
| display:         Oklagord         Oklagord                                                                                                    | 16:09:13 Test future call - for elapsed time                     | UPG Upgrade                           |                                                                                                    | 20-98765                   |                                            |
| Image: Section of the section of the sectio                   | 05:10:00 Test elapsed hours - 2 days prior                       | TEST Testing                          |                                                                                                    | AT5000000                  |                                            |
| Biology 20         Okangya         Okangya         Okangya         Okangya         Okangya           Billization         Analog Acquirus         Biolization         Biolization                                                                                                    | 05:08:31 Test elapsed time 2 - day prior                         | TEST Testing                          |                                                                                                    | SIN32413546                |                                            |
|                                                                                                    | 05:00:35 Test elapsed hours 1                                    | TEST Testing                          |                                                                                                    | sin123                     |                                            |
| Image: Statute of the statute of the statut                   | Bianca Du Tolt 11:24:39 Test with site manager email entered     | ADM Administration                    |                                                                                                    | 107                        |                                            |
| Image: Status and Status and Sta                   | Bianca Du Toit 16:30:20 test another call email                  | ADM Administration                    |                                                                                                    |                            |                                            |
| 2411231         Unknown         PR0508         Refferer         Refferer <td< td=""><td>Bianca Du Toit 15:57:00 Test new call for email description in I</td><td>dy CB Charge Request</td><td></td><td></td><td></td></td<>                                                                                                    | Bianca Du Toit 15:57:00 Test new call for email description in I | dy CB Charge Request                  |                                                                                                    |                            |                                            |
| - 2112-201         Makegeri         00.000         Matheware Informations In Neutronics           - 81112-001         Makegeri         00.000         7.5.7 and Internations           - 181112-001         Makegeri         00.000         7.5.7 and Internations           - 181112-001         Makegeri         00.000         25.7 and Internations           - 181112-001         Makegeri         00.000         25.7 and Internations           - 181112-001         Makegeri         00.000         85.65 and Internation           - 01.0112-01         Makegeri         00.000         85.65 and Internation           - 01.0112-01         Makegeri         00.000         25.5 and Internation           - 01.0112-01         Makegeri         00.000         25.5 and Internation           - 01.0122-01         Makegeri         00.000         25.5 and Internation           - 01.0122-01         Makegeri         00.000         25.5 and Internation           - 01.01220-01         Makegeri         00.000         26.5 and Internation           - 01.01220-01         Makegeri         00.000         26.5 and Internation           - 01.01220-01         Makegeri         00.000         26.6 defetion-t-t-fetions In Neutronics           - 01.01220-01         Makegeri         00.00                                                                                                    | 03-00-00 BathBinMaint - Bathroom Bin Mainten                     | re Oli Scherk led Maintenery          | -                                                                                                    | Charlens Centre - Hills    | rest                                       |
| d         M101201         Undergref         B0100         Fer Comments for fail           M101201         Undergref         B0100         Exclusions         Fer Comments for fail           M101201         Undergref         B0100         Exclusions         Fer Comments for fail           M101201         Undergref         B0100         Exclusions         Fer Comments for fail           M101201         Undergref         B0100         Exclusions         Fer Comments for fail           M101201         Undergref         B01000         Exclusions         Fer Comments for fail           M1012010         Undergref         B0000         Exclusions         Fer Comments for fail           M1012010         Undergref         B0000         Exclusions         Fer Comments for fail           M1012010         Undergref         B0000         Exclusions         Fer Comments for fail           M1012010         Undergref         B0000         Exclusions for fails from the features and the fails for the fails for the fails fo                                                                                                    | 09:00:00 RathBinMaint - Bathones Bin Mainten                     | re CM Crhad ded Maintenan             |                                                                                                    | Charlens Capita - Hills    | nest .                                     |
| 0         401.2020         Johngref         800.202         901.2020         Notice metric           0.011.0020         Johngref         800.002         Biddhefert-Information Neutronics         Biddhefert-Information Neutronics           0.011.0020         Johngref         800.002         Biddhefert-Information Neutronics           0.011.0020         Johngref         800.002         Biddhefert-Information Neutronics           0.011.0020         Johngref         800.002         Biddhefert-Information Neutronics           0.011.0020         Johngref         800.002         Biddhefert-Information Neutronics           1.011.0020         Johngref         800.002         Biddhefert-Information Neutronics           1.011.0020         Johngref         800.002         Biddhefert-Information Neutronics           1.011.0020         Johngref         800.002         Biddhefert-Information Neutronics           1.011.0020         Johngref         800.002         Biddhefert-Information Neutronics           1.011.0020         Johngref         800.002         Biddhefert-Information Neutronics           1.011.0020         Johngref         800.002         Biddhefert-Information Neutronics           2.001.0021         Johngref         800.002         Biddhefert-Information Neutronics           2.001.0021 </td <td>01-00-00 Tex. Commanded Tex Text</td> <td>TAPE Sectores Party and</td> <td></td> <td>Encours Contra - The</td> <td></td>                                                                                                    | 01-00-00 Tex. Commanded Tex Text                                 | TAPE Sectores Party and               |                                                                                                    | Encours Contra - The       |                                            |
| Constraints of the second second | catorito nel - come da nel rest                                  | DIG1 DISCORDUT                        |                                                                                                    | Porescritis Cellue         |                                            |
| Entitudio Valagora (III) (III) (IIII) (III) (III) (III) (III) (III) (III) (III) (III) (III) (III) (III) (III) (III) (III) (III) (III) (III) (III) (III) (III) (III) (III) (III) (III) (III) (III) (IIII) (III) (IIII) (IIIII) (IIII) (IIII) (II | 03:00:00 2PG - 2 Month service                                   | SPI Scheduled Hansenand               |                                                                                                    | NEW 1234                   |                                            |
| - 0111030         Unsigned         0000         Extension         Extension           - 0100301         Unsigned         0000         Extension         Extension           - 0100301         Unsigned         0000         Extension         Extension           - 0100301         Unsigned         0000         ExtEnsion         Extension           - 0100301         Unsigned         0000         ExtEnsion         Extension           - 01003001         Unsigned         0000         ExtEnsion         Extension           - 01003001         Unsigned         0000         ExtEnsion         Extension           - 01003001         Unsigned         0000         ExtEnsion         Extension           - 01003001         Unsigned         0000         ExtEnsion         Extension           - 01003001         Unsigned         0000         ExtEnsion         Extension           - 01003001         Unsigned         0000         ExtEnsion         Extension           - 000010011         Unsigned         0000         ExtEnsion         Extension           - 000010011         Unsigned         00000         ExtEnsion         Extension                                                                                                    | UB:00:00 BathenMant - Bathroon Bin Manten                        | ce 5M Scheduled Maintenant            | 2                                                                                                    | Uneders Centre - Hild      | Jest                                       |
| Eq. (1)(2)     Example     Example    | U3:00:00<br>Bathonmant - Bathooni bin Mantena                    | ce sm scheduled Haintenant            | 2                                                                                                    | Chedders Centre - Mic      | rest                                       |
| - 20/00191         U-Alagoret         08/0019         24/6 - 3 routh minic           - 20/00191         U-Alagoret         08/0010         24/6 - 3 routh minic           - 20/00191         U-Alagoret         08/0010         24/6 - 3 routh minic           - 20/00191         U-Alagoret         08/0010         74 - Comments of the structure and the structure and                                                                                                    | 03:00:00 BathshMant - Bathroom Bin Mantena                       | ce SM Scheduled Maintenans            | 20                                                                                                    | Chedurs Centre - Hild      | rest                                       |
| 22/02/02 Ukalaged 00:000 Beldefart-far-farmer & Reference     00:0000 Ukalaged 00:000 Beldefart-far-farmer & Reference     00:0000 Ukalaged 00:000 Ter-farmer/size Terl     00:000 Ukalaged 00:000 Beldefart-farmer & Reference     00:000 Beldefart-farmer & Reference     00:000 Beldefart-farmer & Reference     00:000 Beldefart-farmer & Reference     00:000 Beldefart-farmer & Reference     00:000 Beldefart-farmer & Reference     00:000 Beldefart-farmer & Reference     00:000 Beldefart-farmer & Reference     00:000 Beldefart-farmer & Reference     00:000 Beldefart-farmer     00:000 Beldefart-farmer     00:00 Beldefart-farmer     00:00 Beldefart-farmer     00:00 Beldefart-farmer     0:000 Beldef | 08:00:00 2MS - 2 month service                                   | SM Scheduled Maintenance              | xe                                                                                                    | 147807                     |                                            |
| 0         -010/02/03         Unknownic         08/00/03         245 - 2 and marking           0         010/02/03         Unknownic         08/00/03         245 - 2 and marking           0         010/02/03         Unknownic         08/00/03         Eader/International Statements Netherman           0         010/02/03         Unknownic         08/00/03         Eader/International Statements Netherman           0         010/02/03         Unknownic         08/00/03         Eader/International Netherman           0         010/03/03         Unknownic         08/00/04         Eader/International Netherman           0         010/03/03         Unknownic         08/00/04         Eader/International Netherman           0         010/03/03         Unknownic         08/03/04         Netherman           0         010/03/03         Unknownic         08/03/04         Netherman           0         010/03/03         Unknownic         08/03/04         Netherman                                                                                                    | 03:00:00 BathSinMaint - Bathroom Bin Maintena                    | ce SM Scheduled Maintenanc            | я — — — — — — — — — — — — — — — — — — —                                                                        | Checkers Centre - Hilo     | rest                                       |
|                                                                                                    | 03:00:00 2MS - 2 month service                                   | SM Scheduled Maintenance              | 20                                                                                                    | 18-30200                   |                                            |
| 102/02/9 U-Marged 00:000 Stafferform: Starting Bin Hammung     102/02/9 U-Marged 00:000 Stafferform: Starting Bin Hammung     102/02/9 U-Marged 00:000 Stafferform: Starting Bin Hammung     102/02/9 U-Marged 00:000 Stafferform: Starting Bin Hammung     102/02/9 U-Marged 00:000 Stafferform: Starting Bin Hammung     102/02/9 U-Marged 00:000 Stafferform: Starting Bin Hammung     102/02/9 U-Marged 00:000 Stafferform: Starting Bin Hammung     102/02/9 U-Marged 00:000 Stafferform: Starting Bin Hammung     102/02/9 U-Marged 00:000 Stafferform: Starting     102/02/9 U-Marged 00:000 Stafferform: Starting     102/02/9 U-Marged 00:000 Stafferform: Starting     102/02/9 U-Marged 00:000 Stafferform: Starting     102/02/9 U-Marged 00:000 Stafferform: Starting     102/02/9 U-Marged 00:000 Stafferform: Starting     102/02/9 U-Marged     102/02/9 U-Marged     | 03:00:00 Tier - Commercial Tier Test                             | INST Installation                     |                                                                                                    | Porest Hills Centre        |                                            |
| L112/02/9 Unkagged 08:000 Beflehhart-Sethron Bin Nanteance     L4/302/9 Unkagged 08:000 Beflehhart-Sethrone Bin Nanteance     L2/30/202 Unkagged 08:000 Beflehhart-Sethrone Bin Nanteance     L2/30/202 Unkagged 08:000 Beflehhart-Sethrone Bin Nanteance     Stational Unkagged 08:000 Beflehhart-Sethrone Bin Nanteance     Stational Unkagged 08:000 Beflehhart-Sethrone Bin Nanteance                                                                                                    | 03:00:00 BathBinMaint - Bathroom Bin Maintena                    | ce SM Scheduled Maintenant            | 20                                                                                                    | Checkers Centre - Hild     | rest                                       |
| 04/10/203         Unkargued         05:000         BalderMann-California The Maintennone          227/00/201         Unkargued         05:000         BalderMann-Streinen Bin Maintennone          201/00/2013         Unkargued         05:000         BalderMann-Streinen Bin Maintennone          201/00/2013         Unkargued         05:000         BalderMann-Streinen Bin Maintennone          201/00/2013         Unkargued         05:000         BalderMann-Streinen Bin Maintennone          201/00/2013         Unkargued         05:000         BalderMann-Streinen Bin Maintennone          201/00/2013         Unkargued         05:000         BalderMann-Streinen Bin Maintennone                                                                                                    | 03:00:00 BathBinMaint - Bathroom Bin Maintena                    | ce SM Scheduled Maintenance           | ie in the second second second second second second second second second second second second second second se | Checkers Centre - Hillo    | rest                                       |
| 27/69/2019 Unkosigned 08:00:00 BathBirMaint -Bathroom Bin Maintenance     20/99/2019 Unkosigned 08:00:00 BishBirMaint -Bathroom Bin Maintenance     18/6/00/2019 Unkosigned 09:00:00 Titler - Commercial Titler                                                                                                    | 03:00:00 BathBinMaint - Bathroom Bin Mainten                     | ce SM Scheduled Maintenanc            | x                                                                                                    | Checkers Centre - Hild     | rest                                       |
| 20/09/2019 UnAssigned 08:00:00 BethlinMeint - Bethroom Bin Meintenance                                                                                                    | 08:00:00 BathBinMaint - Bathroom Bin Mainten                     | ce SM Scheduled Maintenanc            | ie in the second second second second second second second second second second second second second second se | Checkers Centre - Hild     | rest                                       |
| 18/59/2019 Universal Discover Discover Discove                                                                                                    | 03:00:00 BathBinMaint - Bathroom Bin Mainten                     | ce SM Scheduled Maintenanc            | e .                                                                                                    | Checkers Centre - Hild     | rest                                       |
|                                                                                                    | 03:00:00 Tier - Commercial Tier Test                             | IPST Installation                     |                                                                                                    | Forest Hills Centre        |                                            |
| 17/09/2019 UnAssigned 08:00:00 2MS - 2 month service                                                                                                    | 08:00:00 2MS - 2 month service                                   | SM Scheduled Maintenant               | ie l                                                                                                    | NEW 1234                   |                                            |
|                                                                                                    |                                                                  |                                       |                                                                                                    |                            |                                            |
| and a second second second second second second second second second second second second second second second                                                                                                    | no.on.on. Rubrickius Rubrick                                     |                                       |                                                                                                    |                            | Part 1 1 1 1 1 1 1 1 1 1 1 1 1 1 1 1 1 1 1 |

• Select the *Call* you wish to work with.

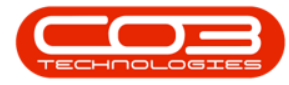

### Calls - View Pending History

|                       |                                                       |                                      |                 |                      |                     |           | Listing - BPO: Version 2.5.1.4 - Example Company            |         |                       |           |               |              |                            |     |
|-----------------------|-------------------------------------------------------|--------------------------------------|-----------------|----------------------|---------------------|-----------|-------------------------------------------------------------|---------|-----------------------|-----------|---------------|--------------|----------------------------|-----|
| Home Equipment / Los  | cations Contract                                      | Finance / HR Invents                 | ory Maintenance | / Projects Manufa    | cturing Procurement | Sales     | Service Reporting Utilities                                 |         |                       |           |               |              |                            |     |
| Edit Refresh Hy Calls | Save Layo     Workspace     Yorkspace     Save Pilter | ut 🚜 My Call 🕼<br>s = 🛃 Assign Close | se Complete Ho  | 4 🔀 🏴                | Print Reports       |           |                                                             |         |                       |           |               |              |                            |     |
|                       |                                                       |                                      |                 |                      |                     |           |                                                             |         |                       |           |               |              |                            |     |
|                       |                                                       |                                      |                 |                      |                     |           |                                                             |         |                       |           |               |              |                            |     |
| id O Pilter           |                                                       |                                      |                 |                      |                     |           |                                                             |         |                       |           |               |              |                            |     |
|                       | CalReference                                          | CustomerName                         | CalDate         | CalState             | Technician          | CalTime   | Description                                                 | CalType | CallTypeDesc          | ErrorCode | ErrorCodeDesc | SeriaNo      | Ctrit.ocationSubject       | Pri |
|                       | Y 10:                                                 | 4 <b>0</b> 4                         |                 | ·D:                  | ×0:                 | ×D:       | 0                                                           | ×D:     | ·0:                   | 10:       | 1D:           | 1 <b>0</b> 1 | 4 <b>D</b> :               |     |
| lation                | E CN0001003                                           | Young Bectric                        |                 | Awaiting Acceptance  | Arin Milton         | 10:09:10  | Test account balances                                       | CR      | Change Request        |           |               | 107          |                            |     |
| O New                 | CN0001002                                             | Samanthas Diner                      | 12/12/2022      | Awaiting Acceptance  | Mary Thompson       | 16:18:30  | Test call for account balances manual.                      | DR.     | Select Call Type      |           |               | 19-12/1202   |                            |     |
| In Progress           | E CN0001001                                           | Young Bectric                        | 29/11/2022      | UnAssigned           |                     | 11:29:19  | Order the same part twice receive with different batch num  | CR      | Change Request        |           |               | sin123       |                            |     |
| () Hold               | E CN0000995                                           | Hope Works (Pty) Ltd                 | 31/10/2022      | UnAssigned           |                     | 11:01:11  | ForRentalContract                                           | NDR     | New Deal Rental       |           |               |              | BPO2 TEST 1                |     |
| O Pending             | → E CN0000992                                         | Top Vehicle Hire                     | 25/10/2022      | Assaiting Acceptance | Daniel Balgowen     | 14:09:17  | Loan machine for temporary high volume printing requirement | SERV    | Service               |           |               | TOP 12340LD  |                            |     |
| O Complete            | E CN0000991                                           | Apple Juice Inc                      |                 | UnAssigned           |                     |           |                                                             | DR      | Select Call Type      |           |               |              |                            |     |
| O Al                  | E CN0000989                                           | Derton / Technologies                | 13/06/2022      | UnAssigned           |                     | 09:00:00  | Call for Monday elapse hours check                          | TEST    | Testing               |           |               | 2020-2222    |                            |     |
| Pretoria              | E CN0000988                                           | Young Electric                       | 03/06/2022      | UnAssigned           |                     | 05:00:00  | Call logged 5 days ago for time elapsed checks              | CR      | Change Request        | CONF      | Configuration | sin123       |                            |     |
| O New                 | E CN0000987                                           | Young Electric                       | 06/06/2022      | UnAssigned           |                     | 05:00:00  | Call logged 4 days ago for elapse time checks               | UPG     | Upgrade               |           |               | sin123       |                            |     |
| In Progress           | CN0000986                                             | Young Electric                       | 07/06/2022      | UnAssigned           |                     | 05:00:00  | Call logged 3 days ago for elapse time checks               | DR.     | Select Call Type      |           |               | sin 123      |                            |     |
| Hold                  | EE CN0000985                                          | Hope Works (Pty) Ltd                 | 10/06/2022      | UnAssigned           |                     | 16:09:13  | Test future call - for elapsed time                         | LIPG    | Upgrade               |           |               | 20-98765     |                            |     |
| Penong     Complete   | E CN0000984                                           | Hope Works (Pty) Ltd                 | 08/06/2022      | UnAssigned           |                     | 05:10:00  | Test elapsed hours - 2 days prior                           | TEST    | Testing               |           |               | AT5000000    |                            |     |
| O al                  | E CN0000983                                           | Hope Works (Pty) Ltd                 | 09/06/2022      | UnAssigned           |                     | 05:03:31  | Test elapsed time 2 - day prior                             | TEST    | Testing               |           |               | SIN32413546  |                            |     |
| Cape Town             | E CN0000982                                           | Young Electric                       | 10/06/2022      | UnAssigned           |                     | 05:00:35  | Test elapsed hours 1                                        | TEST    | Testing               |           |               | sin123       |                            |     |
| O New                 |                                                       | Young Electric                       | 19/11/2019      | Awaiting Acceptance  | Blanca Du Tolt      | 11:24:39  | Test with site manager email entered                        | ADM     | Administration        |           |               | 107          |                            |     |
| In Progress           | E CN0000974                                           | Hope Works (Pty) Ltd                 | 18/11/2019      | Awaiting Acceptance  | Bianca Du Toit      | \$5:30:20 | test another call email                                     | ADM     | Administration        |           |               | 095011015    |                            |     |
| 🕑 Hold                | E CN0000972                                           | Hope Works (Pty) Ltd                 | 18/11/2019      | Awaiting Acceptance  | Bianca Du Toit      | 15:57:00  | Test new call for email description in body                 | CR      | Change Request        |           |               | 095011015    |                            |     |
| Pending               | E CN0000971                                           | Westwood Dynamic                     | 29/11/2019      | UnAssigned           |                     | 03:00:00  | BathBinMaint - Bathroom Bin Maintenance                     | 514     | Scheduled Maintenance |           |               |              | Checkers Centre - Hilcrest | t   |
| Complete              | EE CN0000970                                          | Westwood Dynamic                     | 22/11/2019      | UnAssigned           |                     | 03:00:00  | BathBinMaint - Bathroom Bin Maintenance                     | SM      | Scheduled Maintenance |           |               |              | Checkers Centre - Hilcrest | t.  |
|                       | E CN0000969                                           | Hope Works (Pty) Ltd                 | 16/11/2019      | UnAssigned           |                     | 03:00:00  | Tier - Commercial Tier Test                                 | INST    | Installation          |           |               |              | Forest Hills Centre        |     |
| tioemfontein          | E CN0000968                                           | Green Tea Supplies                   | 16/11/2019      | UnAssigned           |                     | 03:00:00  | 2MS - 2 month service                                       | 514     | Scheduled Maintenance |           |               | NEW 1234     |                            |     |
| O NEW                 | ⊞ CN0000967                                           | Westwood Dynamic                     | 15/11/2019      | UnAssigned           |                     | 00:00:60  | BathBinMaint - Bathroom Bin Maintenance                     | SM      | Scheduled Maintenance |           |               |              | Checkers Centre - Hildrest | t   |
| In Progress           | E CN0000966                                           | Westwood Dynamic                     | 08/11/2019      | UnAssigned           |                     | 03:00:00  | BathBinMaint - Bathroom Bin Maintenance                     | 54      | Scheduled Maintenance |           |               |              | Checkers Centre - Hilcrest | ż   |
| O Dendron             | EE CN0000965                                          | Westwood Dynamic                     | 01/11/2019      | UnAssigned           |                     | 03:00:00  | BathBinMaint - Bathroom Bin Maintenance                     | SM      | Scheduled Maintenance |           |               |              | Checkers Centre - Hilcrest | t.  |
| C Complete            | E CN0000964                                           | Hack PC - IT Shop                    | 26/10/2019      | UnAssigned           |                     | 03:00:00  | 2MS - 2 month service                                       | SM      | Scheduled Maintenance |           |               | 147807       |                            |     |
| O AI                  | E CN0000963                                           | Westwood Dynamic                     | 25/10/2019      | UnAssigned           |                     | 03:00:00  | BathBinMaint - Bathroom Bin Maintenance                     | 524     | Scheduled Maintenance |           |               |              | Checkers Centre - Hilcrest | t   |
|                       | E CN0000962                                           | Hope Works (Pty) Ltd                 | 19/10/2019      | UnAssigned           |                     | 00:00:80  | 2MS - 2 month service                                       | SM      | Scheduled Maintenance |           |               | 18-30200     |                            |     |
|                       | E CN0000961                                           | Hope Works (Pty) Ltd                 | 18/10/2019      | UnAssigned           |                     | 03:00:00  | Tier - Commercial Tier Test                                 | DVST    | Installation          |           |               |              | Forest Hills Centre        |     |
|                       | EE CN0000960                                          | Westwood Dynamic                     | 18/10/2019      | UnAssigned           |                     | 03:00:00  | BathBinMaint - Bathroom Bin Maintenance                     | SM      | Scheduled Maintenance |           |               |              | Checkers Centre - Hilcrest | t   |
|                       | E CN0000959                                           | Westwood Dynamic                     | 11/10/2019      | UnAssigned           |                     | 03:00:00  | BathBinMaint - Bathroom Bin Maintenance                     | SM      | Scheduled Maintenance |           |               |              | Checkers Centre - Hildrest | ż   |
|                       | E CN0000958                                           | Westwood Dynamic                     | 04/10/2019      | UnAssigned           |                     | 03:00:00  | SathSinNaint - Bathroom Bin Maintenance                     | 514     | Scheduled Maintenance |           |               |              | Checkers Centre - Hildrest | t   |
|                       | E CN0000957                                           | Westwood Dynamic                     | 27/09/2019      | UnAssigned           |                     | 03:00:00  | BathBinMaint - Bathroom Bin Maintenance                     | SM      | Scheduled Maintenance |           |               |              | Checkers Centre - Hildrest | t   |
|                       | E CN0000936                                           | Westwood Dynamic                     | 20/09/2019      | UnAssigned           |                     | 03:00:00  | BathBinMaint - Bathroom Bin Maintenance                     | SM      | Scheduled Maintenance |           |               |              | Checkers Centre - Hildrest | t   |
|                       | E CN0000955                                           | Hope Works (Pty) Ltd                 | 18/09/2019      | UnAssigned           |                     | 03:00:00  | Tier - Commercial Tier Test                                 | DIST    | Installation          |           |               |              | Forest Hills Centre        |     |
|                       | E CN0000954                                           | Green Tea Supplies                   | 17/09/2019      | UnAssigned           |                     | 08:00:00  | 2MS - 2 month service                                       | SM      | Scheduled Maintenance |           |               | NEW 1234     |                            |     |
|                       | III museus                                            |                                      |                 |                      |                     |           | madministration mathematic mathematics                      | -       |                       |           |               |              |                            |     |
|                       |                                                       |                                      |                 |                      |                     |           |                                                             |         |                       |           |               |              |                            |     |

• Click on the *Edit* button.

| Image         Descent Journel         Descent Journel           Image         Image         Image         Image           Image         Image         Image         Image           Image         Image                                                                                                    | ons Contract    | Finance / HR Inventory             |             |                      |                    |          |                                                            |         |                       |           |                |             |                             |          |
|----------------------------------------------------------------------------------------------------|-----------------|------------------------------------|-------------|----------------------|--------------------|----------|------------------------------------------------------------|---------|-----------------------|-----------|----------------|-------------|-----------------------------|----------|
| Image: Second second second  | Save Layou      |                                    |             | / mojects Manufai    | turing Procurement | it Sales | Service Reporting Utilities                                |         |                       |           |                |             |                             |          |
| Dim         Dim         Dim           Original         Dim         Dim<                                                                                                    | Save Pilter     | at & My Call<br>s • & Assign Close | Complete Ho | d Pending Release    | Print Reports      |          |                                                            |         |                       |           |                |             |                             |          |
| Image: Section of the section of the sectio |                 |                                    |             |                      |                    |          |                                                            |         |                       |           |                |             |                             |          |
| Otherse         Otherse           Otherse         Otherse           State         Otherse           Otherse         Otherse           Otherse         Discourse           Oradi         Discourse           Oradi <td< th=""><th></th><th></th><th></th><th></th><th></th><th></th><th></th><th></th><th></th><th></th><th></th><th></th><th></th><th></th></td<>                                                                                                    |                 |                                    |             |                      |                    |          |                                                            |         |                       |           |                |             |                             |          |
| Image: Section of the section of the sectio | Caliference     | Ostomerblame                       | CalDate     | CalState             | Terbridan          | Calline  | Description                                                | Callyne | CallfyreDesc          | ErrorCode | From CodeDesir | SeriaNo     | Chill oralize's hier?       | Principa |
| Interim         Image: Control of the control of the control of           | (D)             | (D)                                |             | (D):                 | 10:                | D:       | (D):                                                       | (D):    | in:                   | 10:       | (D):           | ill:        | (D)                         |          |
| Autor         Bit Control           International Control         Bit Control           International Control         Bit Control           Interenatinin         Bit Con                                                                                                    | EE. CN0001002   | Vouna Bactric                      |             | Austine Acceptance   | Aria Milana        | 10-09-10 | Test account balances                                      | C0.     | Chaose Request        | -         | -              | 107         | -                           |          |
| Imm         IB         COUNTY           ID         ID         COUNTY           ID         County         ID         County           ID         County         ID         County           ID         County                                                                                                    | E CHOOTOS       | Tourig Electric                    | 13/12/2022  | Analong Acceptance   | Arn Mach           | 00:09:10 | Test account balances                                      | CR DO   | Change Request        |           |                | 107         |                             |          |
| 0         hh open         ID         D000000000000000000000000000000000000                                                                                                    | E 040001002     | Sameriellas Unito                  |             | Antarchig Acceptance | Hary monpson       | 00100100 | Test can for account parales manual.                       | UN.     | deeu oar rype         |           |                | 19-12/1202  |                             |          |
| Out         Description           Out         Description           Out         D                                                                                                    | E CN0001001     | Toung Dectric                      |             |                      |                    |          | Order the same part twice receive with different batch num | UK NOO  | Change Kequest        |           |                | 101125      | 2000 TOT 1                  |          |
| or many         Image: Constraint of the constraint of the constraint           | E CN0000996     | Hope works (Hy) cas                | 31/10/2022  |                      |                    |          | Porteitacono act                                           | NUR     | New Deal Remai        |           |                |             | BPOZ IESI I                 |          |
| Jonethi         Enclosed           Jonethi         Enclosed                                                                                                    | E 040000992     | top verice rice                    | 23/10/2022  |                      |                    | 17:03:17 | Coarriadhie for terbora y ngr vourie printing requienes.   | 0041    | Jel vice              |           |                |             |                             |          |
| Image: Control of the control of the contro |                 | Paper Ance and                     | 12/010/2022 | Universigned         |                    | 00:00:00 | Coll for Mandau shares have share                          | TRAT    | Select Car Type       |           |                |             |                             |          |
| Internet         ID           Internet         ID           Internet                                                                                                    | E 040000989     | Derion/rechologies                 |             | unvosigneu           |                    | 05100100 | Call for Promoty eagles hours creak                        | 1001    | resorg                |           |                | 2020-2222   |                             |          |
| a)         b)         b)         b)         b)           a)         b)         c)         b)         c)         c) </td <td>B 010000985</td> <td>10ung Dectric</td> <td></td> <td>UnAssigned</td> <td></td> <td>05:00:00</td> <td>Call logged 5 days ago for the elapsed checks</td> <td>UK I</td> <td>Change kequest</td> <td>CONP</td> <td>Contguration</td> <td>801225</td> <td></td> <td></td>                                                                                                    | B 010000985     | 10ung Dectric                      |             | UnAssigned           |                    | 05:00:00 | Call logged 5 days ago for the elapsed checks              | UK I    | Change kequest        | CONP      | Contguration   | 801225      |                             |          |
| add         Bendrag           0 redrag         Bendrag           0 redrag         Bendrag <t< td=""><td>E C/0000387</td><td>Toong Becelc</td><td> 06/06/2022</td><td>Universigned</td><td></td><td>05:00:00</td><td>Call logged 4 days ago for Bapse drie clieds</td><td>UPG .</td><td>opgrade</td><td></td><td></td><td>9/123</td><td></td><td></td></t<>                                                                                                    | E C/0000387     | Toong Becelc                       | 06/06/2022  | Universigned         |                    | 05:00:00 | Call logged 4 days ago for Bapse drie clieds               | UPG .   | opgrade               |           |                | 9/123       |                             |          |
| order         0         0         0         0         0         0         0         0         0         0         0         0         0         0         0         0         0         0         0         0         0         0         0         0         0         0         0         0         0         0         0         0         0         0         0         0         0         0         0         0         0         0         0         0         0         0         0         0         0         0         0         0         0         0         0         0         0         0         0         0         0         0         0         0         0         0         0         0         0         0         0         0         0         0         0         0         0         0         0         0         0         0         0         0         0         0         0         0         0         0         0         0         0         0         0         0         0         0         0         0         0         0         0         0         0         0 <td>CN0000905</td> <td>Toung Dectric</td> <td> 07/06/2022</td> <td>Universigned</td> <td></td> <td>05:00:00</td> <td>Call logged 3 days ago for eapse time cheois</td> <td>UK</td> <td>Select Call Type</td> <td></td> <td></td> <td>90123</td> <td></td> <td></td>                                                                                                    | CN0000905       | Toung Dectric                      | 07/06/2022  | Universigned         |                    | 05:00:00 | Call logged 3 days ago for eapse time cheois               | UK      | Select Call Type      |           |                | 90123       |                             |          |
| Optimize         0         0         0         0         0         0         0         0         0         0         0         0         0         0         0         0         0         0         0         0         0         0         0         0         0         0         0         0         0         0         0         0         0         0         0         0         0         0         0         0         0         0         0         0         0         0         0         0         0         0         0         0         0         0         0         0         0         0         0         0         0         0         0         0         0         0         0         0         0         0         0         0         0         0         0         0         0         0         0         0         0         0         0         0         0         0         0         0         0         0         0         0         0         0         0         0         0         0         0         0         0         0         0         0         0         0<                                                                                                    | Chicocoust      | Hope viorial (Pty) Las             |             | Univasigned          |                    | 00:09:13 | Test ruture cas - for exapted time                         | DPG     | opgrade               |           |                | 20-96765    |                             |          |
| a         III         DR00003           a         DR00003         DR00003           b         DR00003         DR00003           b         DR00003         DR00003                                                                                                    | E CN0000984     | Hope Works (Pty) Ltd               | 08/06/2022  | UnAssigned           |                    | 06110100 | Test elapsed hours - 2 days prior                          |         | resong                |           |                | A15000000   |                             |          |
| 2007         Time         El 0000002           9         El 0000002         El 0000002           9         Filorgen         El 0000002           9         El 0000002         El 0000002           9         El 0000002         El 0000002           9         El 0000002         El 0000002           9         El 0000002         El 0000002           9         El 0000002         El 0000000           9         El 00000004         El 00000004           9         El 0000004         El 0000004           9         El 0000004         El 0000004           9         El 0000004         El 0000004           9         El 0000004         El 0000004           9         El 0000004         El 0000004           9         El 0000004         El 0000004           9         El 0000004         El 0000004           9         El 0000004         El 0000004                                                                                                    | E CN0000983     | Hope Works (Pty) Ltd               | 09/06/2022  | UnAssigned           |                    | 05:03:31 | Test elapsed time 2 - day prior                            | TEST    | Testing               |           |                | SIN32413546 |                             |          |
| Image: 1         0.00000000000000000000000000000000000                                                                                                    | E CN0000982     |                                    |             |                      |                    | 06:00:35 |                                                            |         |                       |           |                | sm123       |                             |          |
| jii h Pogras         D 8000004           jin digit         D 00000071           jin digit         D 0000071           jin digit         D 0000071           jin digit         D 0000071           jin digit         D 0000071           jin digit         D 0000071           jin digit         D 0000071           jin digit         D 0000071           jin digit         D 0000071           jin digit         D 0000074           jin digit         D 0000074           jin digit         D 0000074           jin digit         D 0000074           jin digit         D 0000074           jin digit         D 0000074           jin digit         D 0000074           jin digit         D 0000074           jin digit         D 00000074           jin digit         D 0000006           jin digit         D 0000006                                                                                                    |                 |                                    |             | Awaiting Acceptance  | Bianca Du Tolt     | 11:24:39 |                                                            | ADM     |                       |           |                |             |                             |          |
| and         III CONVERSITY           product         III CONVERSITY           product         IIII CONVERSITY           product         IIII CONVERSITY           product         IIIII CONVERSITY           product         IIIIIIIIIIIIIIIIIIIIIIIIIIIIIIIIIIII                                                                                                    | E CN0000974     | Hope Works (Pty) Ltd               | 18/11/2019  | Assaiting Acceptance | Bianca Du Toit     | 16:30:20 | test another call email                                    | ADM     | Administration        |           |                | 095011015   |                             |          |
| Incodes         III CONSTITUTION           Constant         IIII CONSTITUTION           Internation         IIII CONSTITUTION           Internation         IIIIII CONSTITUTION           Internation         IIIIIIIIIIIIIIIIIIIIIIIIIIIIIIIIIIII                                                                                                    | E CN0000972     | Hope Works (Pty) Ltd               | 18/11/2019  | Awaiting Acceptance  | Bianca Du Toit     | 15:57:00 | Test new call for email description in body                | CR      | Change Request        |           |                | 095011015   |                             |          |
| Longeta         ID         Decomposition           Data         ID         Decomposition           Data         ID         Decomposition           Data         ID         Decomposition           Data         ID         Decomposition           Data         ID         Decomposition           Decomposition         ID         Decomposition           Decomposition         ID         Dec                                                                                                    | E CN0000971     | Westwood Dynamic                   | 29/11/2019  | UnAssigned           |                    | 03:00:00 | BathBinMaint - Bathroom Bin Maintenance                    | 54      | Scheduled Maintenance |           |                |             | Checkers Centre - Hilcrest  |          |
| Selectorizer         C 00000999           Ben         C 00000998           Ben         C 0000097           Bending         C 0000097           Bending         C 0000096           Bending         C 00000964           D ending         C 00000964           D ending         C 0000964           D ending         C 0000964           D ending         C 0000964           D ending         C 0000964           D ending         C 0000964           D ending         C 0000964           D ending         C 0000964           D ending         C 0000964           D ending         C 0000964           D ending         C 0000964           D ending         C 00009964                                                                                                    | EE CN0000970    | Westwood Dynamic                   | 22/11/2019  | UnAssigned           |                    | 08:00:00 | BathBinMaint - Bathroom Bin Maintenance                    | SM      | Scheduled Maintenance |           |                |             | Checkers Centre - Hilcrest  |          |
| Bit         Bit         CR000967           Jin Argans         El CR000967         El CR000967           Jindi         El CR000967         El CR000967           Jending         El CR000967         El CR000962           Jending         El CR000962         El CR000962           Jending         El CR000962         El CR000962           L         El CR000962         El CR000962           El CR000962         El CR000962         El CR000962                                                                                                    | E CN0000969     | Hope Works (Pty) Ltd               | 16/11/2019  | UnAssigned           |                    | 03:00:00 | Tier - Commercial Tier Test                                | INST    | Installation          |           |                |             | Forest Hills Centre         |          |
| In Progress         III         CN000067           Indid         El CN000067           Indid         El CN000067           Indid         El CN000067           Indid         El CN00067           Indid         El CN00067           Indid         El CN00067           Indid         El CN00067           Indid         El CN00067           Indid         El CN00067           Indid         El CN00067           Indid         El CN00067           Indid         El CN00067           Indid         El CN00067                                                                                                    | E CN0000968     | Green Tea Supplies                 | 16/11/2019  | UnAssigned           |                    | 03:00:00 | 2MS - 2 month service                                      | \$24    | Scheduled Maintenance |           |                | NEW 1234    |                             |          |
| Hold         El Cel000065           Pending         El Cel000065           Colopiete         El Cel000064           Al         El Cel000062           El Cel000062         El Cel000062           El Cel000062         El Cel000062           El Cel000062         El Cel000062           El Cel000062         El Cel000062                                                                                                    | E CN0000967     | Westwood Dynamic                   | 15/11/2019  | UnAssigned           |                    | 03:00:00 | BathBinMaint - Bathroom Bin Maintenance                    | SM      | Scheduled Maintenance |           |                |             | Checkers Centre - Hildrest  |          |
| Pending         III: Circocoses           Corplete         III: Circocoses           All         III: Circocoses           E: Circocoses         III: Circocoses           E: Circocoses         III: Circocoses           E: Circocoses         III: Circocoses           E: Circocoses         III: Circocoses           E: Circocoses         III: Circocoses                                                                                                    | E CN0000966     | Westwood Dynamic                   | 08/11/2019  | UnAssigned           |                    | 03:00:00 | BathBinMaint - Bathroom Bin Maintenance                    | 54      | Scheduled Maintenance |           |                |             | Checkers Centre - Hilcrest  |          |
| Complete         El CN000964           All         El CN000962           El CN000962         El CN000962           El CN000966         El CN000966           El CN000966         El CN000969                                                                                                    | EE CN0000965    | Westwood Dynamic                   | 01/11/2019  | UnAssigned           |                    | 08:00:00 | BathBinMaint - Bathroom Bin Maintenance                    | SM      | Scheduled Maintenance |           |                |             | Checkers Centre - Hilcrest  |          |
| AI E CN000963<br>E CN000962<br>E CN000961<br>E CN000960<br>E CN000999                                                                                                    | E CN0000964     | Hack PC - IT Shop                  | 26/10/2019  | UnAssigned           |                    | 03:00:00 | 2MS - 2 month service                                      | SM      | Scheduled Maintenance |           |                | 147807      |                             |          |
| E CN000962<br>E CN000961<br>E CN000960<br>E CN000959                                                                                                    | E CN0000963     | Westwood Dynamic                   | 25/10/2019  | UnAssigned           |                    | 03:00:00 | BathBinMaint - Bathroom Bin Maintenance                    | \$24    | Scheduled Maintenance |           |                |             | Checkers Centre - Hilcrest  |          |
| E CN0000961<br>E CN0000960<br>E CN0000959                                                                                                    | E CN0000962     | Hope Works (Pty) Ltd               | 19/10/2019  | UnAssigned           |                    | 03:00:00 | 2MS - 2 month service                                      | SM      | Scheduled Maintenance |           |                | 18-30200    |                             |          |
| E CN0000960<br>E CN0000959                                                                                                    | E CN0000961     | Hope Works (Pty) Ltd               | 18/10/2019  | UnAssigned           |                    | 03:00:00 | Tier - Commercial Tier Test                                | DNST    | Installation          |           |                |             | Forest Hills Centre         |          |
| E CN0000959                                                                                                    | EE CN0000960    | Westwood Dynamic                   | 18/10/2019  | UnAssigned           |                    | 03:00:00 | BathBinMaint - Bathroom Bin Maintenance                    | SM      | Scheduled Maintenance |           |                |             | Checkers Centre - Hilcrest  |          |
|                                                                                                    | E CN0000959     | Westwood Dynamic                   | 11/10/2019  | UnAssigned           |                    | 08:00:00 | BathBinMaint - Bathroom Bin Maintenance                    | SM      | Scheduled Maintenance |           |                |             | Checkers Centre - Hildrest  |          |
| E CN0000958                                                                                                    | E CN0000958     | Westwood Dynamic                   | 04/10/2019  | UnAssigned           |                    | 03:00:00 | BathBinMaint - Bathroom Bin Maintenance                    | \$24    | Scheduled Maintenance |           |                |             | Checkers Centre - Hilcrest  |          |
| EE CN0000957                                                                                                    | EE CN0000957    | Westwood Dynamic                   | 27/09/2019  | UnAssigned           |                    | 08:00:00 | BathBinMaint - Bathroom Bin Maintenance                    | SM      | Scheduled Maintenance |           |                |             | Checkers Centre - Hillcrest |          |
| E CN0000936                                                                                                    |                 | Westwood Dynamic                   | 20/09/2019  | UnAssigned           |                    | 03:00:00 | BathBinMaint - Bathroom Bin Maintenance                    | SM      | Scheduled Maintenance |           |                |             | Checkers Centre - Hilcrest  |          |
| EE CN0000955                                                                                                    | EE CN0000955    | Hope Works (Pty) Ltd               | 18/09/2019  | UnAssigned           |                    | 08:00:00 | Tier - Commercial Tier Test                                | DIST    | Installation          |           |                |             | Forest Hills Centre         |          |
| E CN0000954                                                                                                    | E CN0000954     | Green Tea Supplies                 | 17/09/2019  | UnAssigned           |                    | 08:00:00 | 245 - 2 month service                                      | SM      | Scheduled Maintenance |           |                | NEW 1234    |                             |          |
| III PARAMANAN                                                                                                    | III managements |                                    |             |                      |                    |          | RobRobbick Roberry Robbicson                               | 194.4   |                       |           |                |             | Martine Parker Alberta      |          |

- The *Call maintenance: Call ref. [call ref. number]* screen will be displayed.
- Click on the *Pending History* tile.

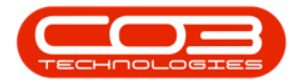

### Calls - View Pending History

| Þ =                    | 6                  | Call maintenance        | : Call ref ( | N0005298 -  | BPO: Version   | .5.0.8 - Exa | mple Comp     | ny v2.5.0 | ).8            |                 |            |            |       |
|------------------------|--------------------|-------------------------|--------------|-------------|----------------|--------------|---------------|-----------|----------------|-----------------|------------|------------|-------|
| Home Equipment         | t/Locations Contra | ct Finance / HR         | Inventory    | Maintenance | / Projects M   | anufacturing | Procureme     | nt Sale   | s Service      | Reporting       | Utilities  | -          | 8 X   |
| 8 3 8 4                | 3 2 1              | < 🐻 🏲                   | -            | Z,          |                | 4            |               |           |                |                 |            |            |       |
| Save Back Close Con    | nplete Assign Hold | Pending Release         | Reinstate    | Save Layou  | t Workspaces   | Print        | Note          |           |                |                 |            |            |       |
| Maintain               | Proce              | 200                     |              | For         | rmat           | Print        | Tofo          |           |                |                 |            |            | 6     |
| the a                  | 1100               |                         |              | 10          | - Pelates To : | Find a       | 1110 2        |           |                |                 |            |            |       |
| Links #                | Customer           | Hope Works (Ptv) Ltd    | م            | + *         | ReferenceT     | vDe          | Reference     | eNo       |                |                 |            |            |       |
| Enter text to search P | Contract           | Kally Janua             |              |             | Serial No      | /            | 2020-989      | 9         |                |                 |            |            |       |
| Assignments            | Contact            | Kelly Jones             | p            |             | Prior Call Re  | ference      |               |           |                |                 |            |            |       |
|                        | Contact No.        | 031 123 4567            |              |             | Call Reques    | Reference    |               |           |                |                 |            |            |       |
|                        | Address            | Plot 91 Leaf Road       | م            |             | Contract No    |              | CO00000       | 50        |                |                 |            |            |       |
|                        |                    | Leaf Hills<br>Pink Town |              |             | Location       |              | _             |           |                |                 |            |            | 0000  |
| Hold History           | 7                  | Durban South            |              | -           | Project Refe   | rence        | -             |           |                |                 |            |            |       |
|                        | Call Type          | Repair                  |              | •           | Invoice Refe   | rence        |               |           |                |                 |            |            |       |
|                        |                    |                         |              | _           | Order Refer    | ence         |               |           |                |                 |            |            |       |
| Pending History        | Error Code         | Paper Jam               |              | •           |                |              |               |           |                |                 |            |            |       |
|                        | Description        | Paper not feeding thro  | ugh rollers  | *           |                |              |               |           |                |                 |            |            |       |
|                        |                    |                         |              |             |                |              |               |           |                |                 |            |            |       |
| On Site Info 1         |                    |                         |              | Ψ.          |                |              |               |           |                |                 |            |            |       |
|                        | Call Date Time     | 14/12/2021 -            | 10:23:41     | \$          |                |              |               |           |                |                 |            |            |       |
|                        | Priority           | 3 * *                   |              |             |                |              |               |           |                |                 |            |            |       |
| For Contract           | Thomas             | · •                     |              | _           | Prior Calls :  | call         | ata Cal       | Trans     | Description    |                 |            |            |       |
| r or conduct           | SLA                |                         |              |             | CN0005298      | .e Call      | 2/2021 10-    | 73-41     | Paper not fee  | dina through ra | llers      |            |       |
|                        | Date Required      | 14/12/2021 -            |              |             | F CITOGODEJO   | 2.17.2       | 2/2021 101    | 20112     | r uper not ree | ang troughte    |            |            |       |
|                        | Order No           | PO12345                 |              |             |                |              |               |           |                |                 |            |            |       |
| Time Review            | orderino           |                         |              |             |                |              |               |           |                |                 |            |            |       |
|                        | Logged By          | JulandaK                |              |             |                |              |               |           |                |                 |            |            |       |
|                        | Status             | P - Pending             |              |             |                |              |               |           |                |                 |            |            |       |
|                        | Ontional No        | ACCT5002                |              |             |                |              |               |           |                |                 |            |            |       |
|                        | optional NO        | 10070002                |              |             |                |              |               |           |                |                 |            |            |       |
| Processing             |                    |                         |              |             | •              |              |               |           |                |                 |            |            | ►     |
| Meters                 |                    |                         |              |             |                |              |               |           |                |                 |            |            |       |
| Open Windows 🔻         |                    |                         |              |             |                |              | User : Juland | K 10/0    | 5/2022 Vers    | ion : 2.5.0.8   | Example Co | mpany v2.5 | i.0.8 |

### **CALL PENDING HISTORY**

- The *Pending Events Listing for Call, Ref no: [call ref. number]* screen will be displayed.
- Here you can *view* the Pending History for this call.
- Click on *Back* to return to the *Call maintenance* screen.

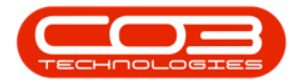

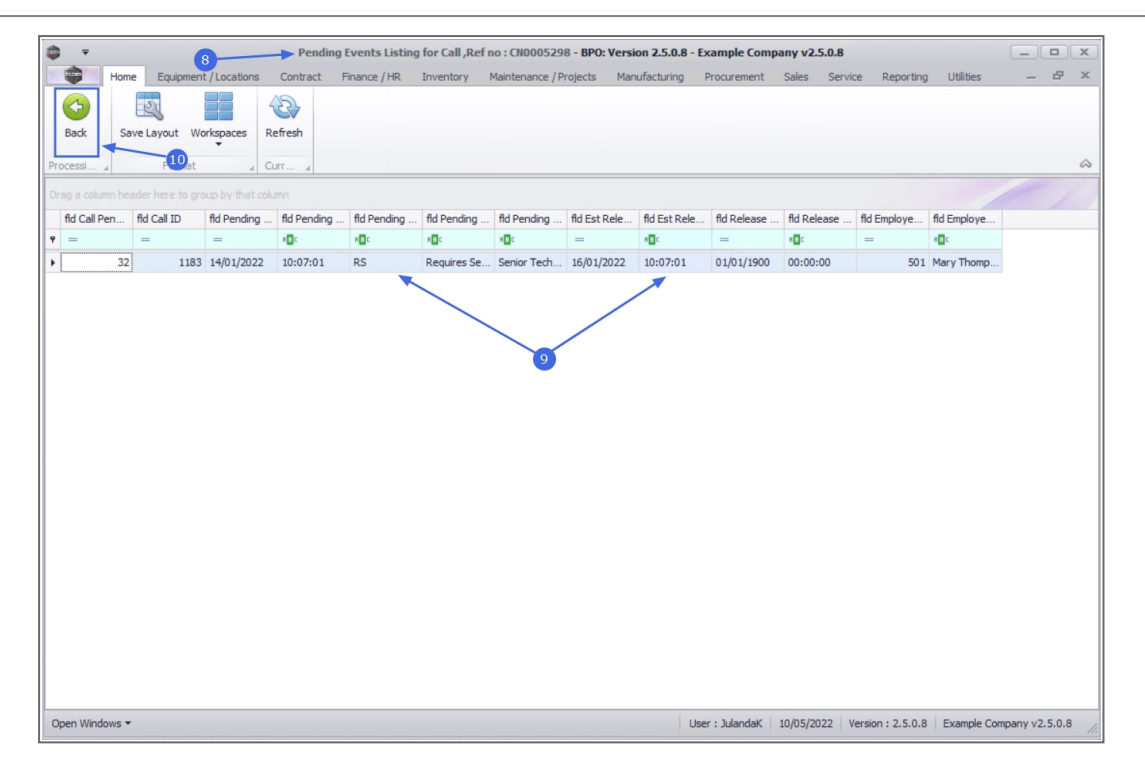

#### **Related Topics**

- Calls Release a Call
- Calls Move to Pending Status

MNU.122.021